## Word で作るイベント表

H29.09.03 IT ふたば会水島講座

- 本日は、「ページ設定」 [表の挿入] [列行の増減]を練習したのちに、あらかじめ準備している「ベタ打ち」を使います。
   [betauti.docx]を立ち上げてください。
- 重点操作 [表の作成] [列行の増減] [表の装飾] [画像の挿入]

- 2. Wordを起動し新規文書を開きます。
- ページ設定(用紙設定)(※今回は練習のみとしますので、参考にしてください。)
   [ページレイアウト]①タブをクリック→[ページ設定]グループの[サイズ]②は[A4]→[印刷の向き]③
   は[縦]→ [余白]④は[やや狭い]をクリックします。

[Enter]でカーソルを5つ下げ、最初のカーソルをクリックしておきます。

|                                            | 🕎 🖬 🦘 🗸 🖉 👌 🐇 🖛                   | 1回日 ち・び 久楽・-<br>文古 4 - W<br>7741 ホーム 挿入 デザイン ページレイアクト 参考的料 差し込み文書 校開 表示 開発 分子                                                                                                    | <i>l</i> ord |
|--------------------------------------------|-----------------------------------|----------------------------------------------------------------------------------------------------|--------------|
| アイル ホーム 挿入 デザイン ページレイアウト 参考                | ファイル ホーム 挿入 デザイン ペー               | A                                                                                                    | 文字3          |
| □□□□□□□□□□□□□□□□□□□□□□□□□□□□□□□□□□□□       |                                   | Julia         Julia         < | 4) 1961      |
| 方向、、向き、、、bc ハイノネーション、設定<br>A4 210 x 297 mm | 文字列の 余日 印刷の サイス 段組み a 八<br>方向 、 、 |                                                                                                    |              |
| L 210 mm x 297 mm                          |                                   | ☆ 30 mm 右: 30 mm                                                                                                    |              |
| • BS 182 X 257 mm<br>- 182 mm x 257 mm     | 一横                                | 4 L: 12.7 mm F: 12.7 mm<br>4: 12.7 mm<br>5: 12.7 mm                                                                                                    |              |
| - A5 148 x 210 mm                          | -                                 | ややからい  1: 25.4 mm  万: 25.4 mm  万: 19.05 mm  「1: 19.05 mm  「1: 19.05 mm                                                                                                    |              |

2-9-8年の余白(A)...

4. タイトル文字の挿入

(1)[挿入]①タブをクリック→[テキスト]グループの[ワードアート]②をクリックします

- (2)今回は一段目・左から三つ目③をクリック→ワードアートテキストの編集で文字が反転します→その ままの状態①で[4月のイベント表]②と入力→入力した文字をドラッグ→[ホーム]③タブをクリック→ [フォント]グループのフォント[MSP ゴシック]→ サイズ[36]④とします。
- (3)[描画ツール]の[書式]→[配置]グループの[配置]→[左右中央揃え]をクリックします

※2010のワードアート表示は異なります。

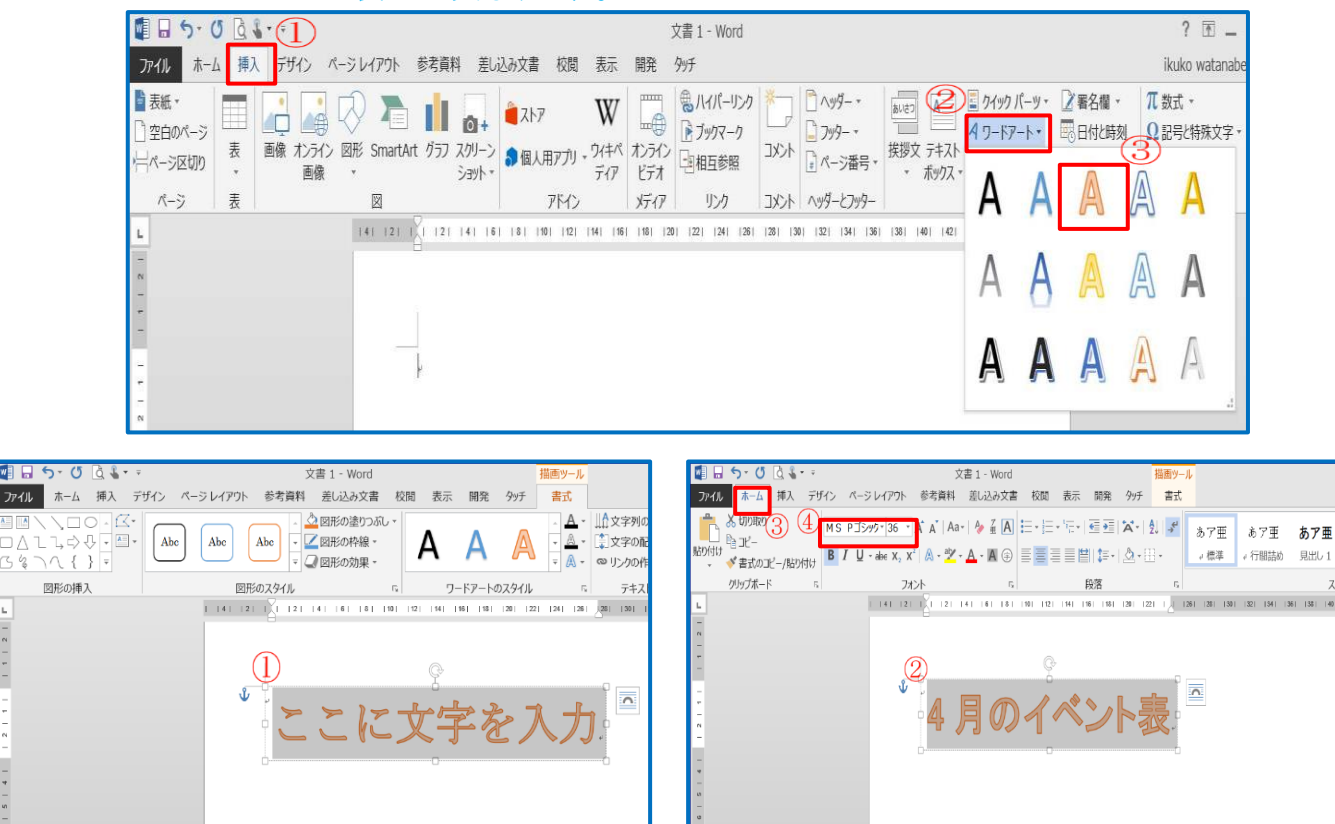

- 5. 表の挿入(※今回は練習のみとしますので、参考にしてください。)
  - (1)上から5つ目のカーソルをクリック。
  - (2)[挿入]①タブをクリック→[表]▼(表の追加)②→[表の挿入]③をクリック→[ダイヤログボックス]の 列数に[7]行数に[13]④と入力→[OK]⑤をクリックします。
    - ・・・・表が挿入されます。

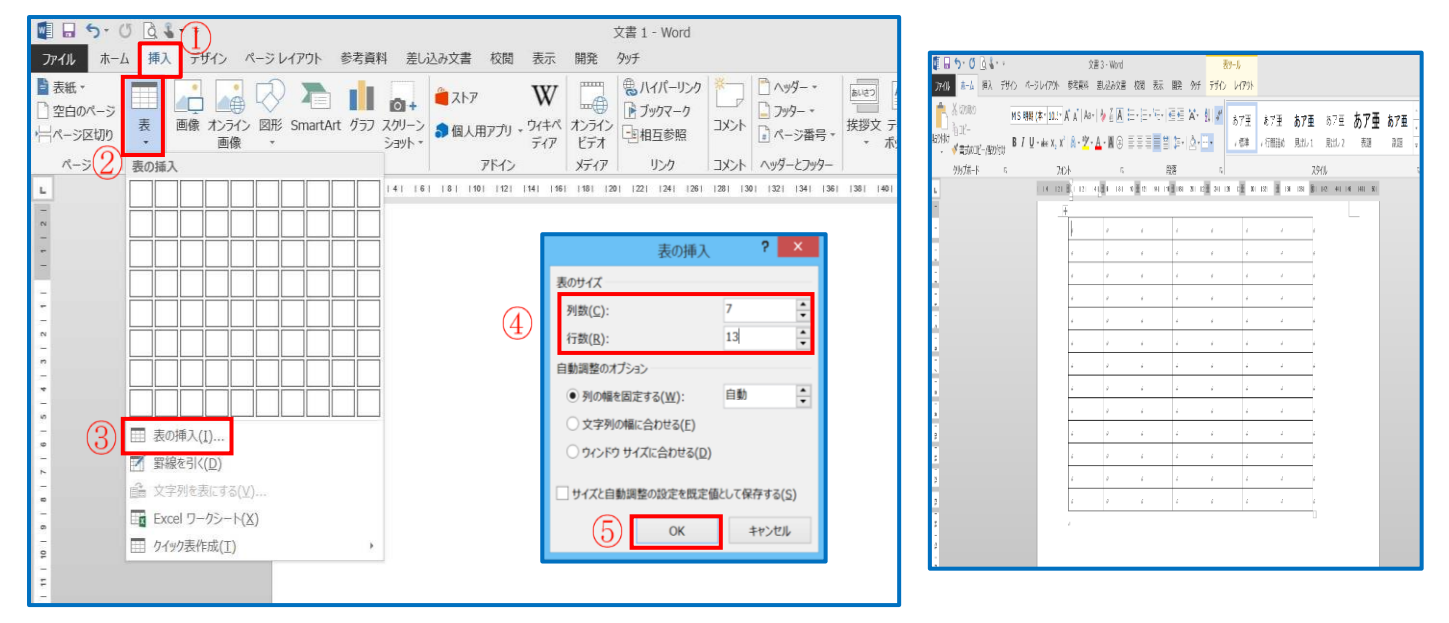

6. 表の列の挿入と削除(※今回は練習のみとしますので、参考にしてください。)

(1)行の挿入

[最下部のセル]①の行内、どこでもよいのでクリックしてカーソルを置く→[レイアウト]②タブをクリ ック→ [下に行を挿入]③をクリック→[最下部のセル]下に行④が挿入されます。

| 🖉 🖬 🕤 · Ư 🗟 🎖 · 🗉                              | 文書 2 - Word                           | 1                    | 表ツール               |              |                                   |                                            |                                              |                                             |        |
|------------------------------------------------|---------------------------------------|----------------------|--------------------|--------------|-----------------------------------|--------------------------------------------|----------------------------------------------|---------------------------------------------|--------|
| ファイル ホーム 挿入 デザイン ページレイアウ                       | の多参考資料 差し込み文書 校閲                      | 表示 開発 外チ             | デザイン レイアウト         | 2            | 間日ち・0                             | B                                          | 文書 3 - Word                                  | 表7-1 ?王.                                    | - 7/X  |
|                                                |                                       |                      | [] 高さ: 6.4 mm      | ‡ ⊞高さを揃え     | )<br>かイル ホーム<br>注意祝・<br>可加しのAmman | 挿入 デザイン ページレイア)ト 章<br>■ 写線を引く<br>■ 可能のalla | 考察科 激励改善校照表<br>原下に行き挿入 目世はの結合                | : 開発 物子 デザイン レイアント kuk<br>11 6.4 mm : 田 三 企 | .ko-7P |
| 選択 グリッド線プロパティ 罫線を 罫線の 削除 上(<br>・ の表示 引く 削除 ・ 構 | に行を下に行を左に列を右に列を セルの<br>重え 捕え 捕え 捕え 結合 | セルの 表の分割 自動調調        | 整 🛄 幅: 24.5 mm     | \$ 甘幅を揃える    | 同力(行)                             | 1398801019 相称 上口行作<br>· 承入                 | 能在196件人 出亡1850日<br>臣右196件入 出去8分割             | 1421.4 mm 1日 配置 データ<br>音自動理: ・・・            |        |
| 表 罫線の作成                                        | 行达列 际                                 | 結合                   | セルのサイズ             |              |                                   | 王順の作成 行と                                   | 4 5 結<br>5 5 5 5 5 5 5 5 5 5 5 5 5 5 5 5 5 5 | thota a                                     | A      |
| L 141                                          | (2) ■ (2) (4) ■ (8) (10) 1            | 14   16   18  18  12 | 2   24  🎆  28   30 | 3 🏢  34   36 |                                   | 2 x                                        | 7                                            | 1 1 1                                       | X      |
| -                                              | ø ø                                   | e e                  | o                  | ٥            |                                   | 2 2                                        | 9                                            | 1 1 1                                       | 1      |
| - N                                            | e e                                   | e e                  | õ                  | e            | x F                               |                                            | 2                                            | P. 2 9                                      |        |
| -                                              | o o                                   | a sa                 | ್ಷ                 | ø            | τ<br>τ                            | e i                                        | 7                                            | r 2 7                                       | i .    |
| 0                                              | ه ه                                   | e e                  | e                  | P            | in t                              | ÷ +                                        | 4                                            | x x x                                       | 1      |
| 10                                             | م م                                   | e e                  | P                  | ø            | T E                               | e e                                        | 2                                            | ê. ê. ê                                     | ž.     |
| =                                              | ø ø                                   | e e                  | ø                  | ø            | <b>M</b>                          | 7 - X                                      |                                              | 7 I I                                       | 2      |
| 12                                             | ۰ ۰ <u>۱</u>                          | 0                    | ē                  | e.           | 4                                 |                                            | ,                                            | 1 2 4                                       | 4      |
|                                                | о о <b>С</b>                          | P P                  | ÷                  | e.           | 2 K                               | <i>i i</i>                                 | Ŷ                                            | y 2 4                                       | e.     |
| 4<br>-                                         | e                                     | 0                    |                    |              | 1                                 |                                            |                                              |                                             | _      |
|                                                |                                       |                      |                    |              |                                   |                                            |                                              |                                             |        |

## (2)行の削除

[最下部のセル]①の行内、どこでもよいので クリックしてカーソルを置く→[表ツール] [レイ アウト]②タブをクリック→ [削除]▼③をクリ ック→ [行の削除]④をクリックします。 ※ 列も同じ方法で行います

| 110                      | (3)                 | -2017   | M. Bestern                                                             | SEC ALSO             | CAM DOM: 344                 | 1. 10196 P.F. 1.5                    | 112       | 11/20                                   | 4     |
|--------------------------|---------------------|---------|------------------------------------------------------------------------|----------------------|------------------------------|--------------------------------------|-----------|-----------------------------------------|-------|
| 選択・<br>グリッド線の表示<br>プロパティ | 王 新会会               | Miltis  | <ul> <li>下に</li> <li>たに</li> <li>たた</li> <li>たた</li> <li>挿入</li> </ul> | 行を挿入<br>列を挿入<br>列を挿入 | 目 セルの結合<br>回 セルの分割<br>回 表の分割 | <ul> <li>         6.4 mm :</li></ul> |           | E = = = = = = = = = = = = = = = = = = = | -     |
| 表                        | 罫線の作成               | an true | 0闸除(D)                                                                 |                      | 結合                           | セルのサイズ                               | 15        |                                         |       |
| 111 H 131                | 2   3   4   # 6   7 | 1 列の    | HER(C)                                                                 | 110 1                | 18 / 19 / 20 / 21 / 2        | 1 24 25 28 27 1                      | (0 ) (0 ) | 31 + 32 + 35 +                          | 1 2 3 |
| -                        | (4)                 | ∃★ 行の   | 影除( <u>R</u> )                                                         |                      |                              |                                      | -         |                                         |       |
| 1                        | 0                   | ■ 表の#   | 利除(I)                                                                  |                      | e                            | 2                                    | -         |                                         |       |
| -                        |                     |         | 2                                                                      |                      |                              | -                                    | e .       |                                         |       |
| -                        | 1                   |         | 2                                                                      |                      | 6                            | 2                                    |           |                                         |       |
|                          | 1                   |         | 2                                                                      |                      | 6                            | 2                                    | 2         |                                         |       |
|                          |                     |         | 2                                                                      |                      |                              |                                      |           |                                         |       |
| 2                        |                     |         | 2                                                                      |                      | e e                          | 20                                   |           |                                         | .e.)  |
| (1)                      |                     |         |                                                                        | 3                    | 8                            |                                      | 1         |                                         |       |

7. 表の幅と高さを変える(※今回は練習のみとしますので、参考にしてください。)

[表]の中にマウスを持っていくと左上に出てくる[4方向矢印]をクリック(1)→[表ツール][レイアウト] ②をクリック→[セルのサイズ]③を[高さ15 mm]と入力→表全体の高さが変更される④。

| 🕼 🖥 5 • 0 🗟 🌡 • =      | 文書 4 - Word                     |                              | 表ツール                                           |                                |
|------------------------|---------------------------------|------------------------------|------------------------------------------------|--------------------------------|
| プァイル ホーム 挿入 デザイン ペーシレイ | アウト 参考資料 差し込み文書 枝               | 交閲 表示 開発 タッチ                 | デザイン レイアウト                                     | 2                              |
|                        |                                 |                              | <ul> <li>記書: 15 mm</li> <li>21.4 mm</li> </ul> | <ul> <li></li></ul>            |
| 表野線の作成                 | 行と列 🕏                           | 結合                           | セルのサイズ                                         | 5 配置                           |
| L 1.4                  | 2         2   4      6   8   10 | 12   14   16     18   20   2 | 124  126  130                                  | 32    🖩  36   38   🎒   42   44 |
| -                      | +                               |                              |                                                |                                |
| -                      |                                 | e e                          | e e                                            | د د                            |
| -                      | o o                             | ه ه                          | 0 0                                            | φ φ                            |
| -                      | o o                             | e e                          | o o                                            | e e                            |
| -                      | 0 0                             | e 6                          | e e                                            | 0                              |
| -                      | a a                             | a a                          | a a                                            |                                |
| -                      |                                 |                              |                                                |                                |
| -                      | -                               | * *                          |                                                |                                |
| N                      | 0 0                             | <i>е е</i>                   | <i>е р</i>                                     |                                |
|                        | e e                             | ¢ ¢                          | e e                                            | <i>v v</i>                     |
|                        | 0 0                             | e e                          | ¢ ¢                                            | <i>e</i> e                     |
| 10                     | e e                             | o 0                          | e e                                            | e e                            |
| -                      | e e                             | e e                          | e e                                            | e e                            |
| 2                      | e e                             | e e                          | e e                                            | e e                            |
| 2                      | o e                             | 0 0                          | e e                                            | <i>\$</i>                      |
| 2                      | ۵ ۵                             | e e                          | e e                                            | a a                            |
| 2                      | 4                               |                              |                                                |                                |
| -                      |                                 |                              |                                                |                                |
| -                      |                                 |                              |                                                |                                |

| 00000      | 4.1             |            | 3                  | 语1-Word          |                    |                 | 表9-1 <i>)</i>     |                |            |                                                   |
|------------|-----------------|------------|--------------------|------------------|--------------------|-----------------|-------------------|----------------|------------|---------------------------------------------------|
| gyal the t | 11、刊の           | 1-31(P)    | 参考算科               | 意见6过度            | 棚瑟麗                | 9 <del>17</del> | 7942 b479h        |                |            |                                                   |
|            | 12              |            |                    |                  |                    |                 | ]]\$8: 15 mm      | : Interio      |            |                                                   |
| 潮水線刀(F     | (我能到的)<br>水()() | 況 源<br>(市) | it Telft a<br>Hill | 法列注右に列を<br>捕入 捕入 | 也10 也14 初始<br>始 90 | 目観碧             | <b>⊒%:</b> 245 mm | ; 三酸铀石         | 文字<br>日日 方 | 9,0 10,0 1<br>1 1 1 1 1 1 1 1 1 1 1 1 1 1 1 1 1 1 |
| 麦          | 黄根0件成           |            | 彻                  |                  | 验                  |                 | tellation         | 1              | E          | 1 8.45                                            |
| L          |                 | 1.09.12    | 1 ( D)             | 0 Ē 31           | 10 s 🗐 (10 s (1    | E 121           | 3 🗐 3 🛛           | a 🖩 31 18 - 31 | E ( ( ) )  | Brite a                                           |
| ť.         |                 |            |                    |                  |                    |                 |                   |                |            |                                                   |
|            |                 |            |                    |                  |                    |                 |                   |                |            |                                                   |
| -          |                 |            |                    |                  |                    |                 |                   |                |            |                                                   |
|            |                 |            | 2                  | E.               | 2                  | 6               | 7                 | 1              | E.         | 1                                                 |
| •          |                 | a          |                    |                  |                    |                 |                   |                |            |                                                   |
| •          |                 | (4         | )                  |                  |                    |                 |                   |                |            |                                                   |
| n          |                 |            | ġ.                 | é.               | 1                  | £.              | 23                | 4              | ě.         | é.                                                |
| •          |                 |            |                    |                  |                    |                 |                   |                |            |                                                   |
| -          |                 |            | -                  |                  |                    |                 | -                 |                |            | 2                                                 |
| -          |                 |            | 2                  |                  |                    |                 | 2                 | -              | *          | ·                                                 |
|            |                 |            |                    |                  |                    | 1               |                   |                |            |                                                   |
| -          |                 |            | ,                  | ć.               | 1                  | 10              | 1                 | 1              | i.         |                                                   |
| -          |                 |            |                    |                  |                    |                 |                   |                |            |                                                   |
|            |                 |            | _                  |                  |                    |                 |                   |                |            |                                                   |
| 2          |                 |            | a.                 | ě.               | *                  | 8               | 0                 | 1              | ē.         | ÷                                                 |
| 7          |                 |            |                    |                  |                    |                 |                   |                |            |                                                   |
| a          |                 |            | -                  | _                |                    | -               | -                 | 12             | -          |                                                   |
|            |                 |            |                    |                  |                    |                 |                   |                |            |                                                   |

8. セルに点線を入れる(※今回は練習のみとしますので、参考にしてください。)

[2行目]①を選択→[表ツール][デザイン]②タブをクリック→[飾り枠]グループの[ペンのスタイル]③ ▼をクリック→[点線]④をクリック→ペンの形で点線を引く→ペン 📝 を解除するには[罫線の書式 設定]5をクリックします。

※同様にペンの形で4・6・8・10・12行のセルの下に「点線]を入れる。

| □□ 5・U Q ···<br>ファイル ホーム 挿入 テザイン                                                                               | ページレイアウト | 文書 1 - )<br>参考資料 差し込 | Word<br>み文書 校閲 | 表示開発         | 2)<br>新 テサイン   | 9-11<br>1775                                                                                |           | 3   |                                       | 5           |                                                          |                      |                                           |                 |                         |                                |                                   |
|----------------------------------------------------------------------------------------------------|----------|----------------------|----------------|--------------|----------------|---------------------------------------------------------------------------------------------|-----------|-----|---------------------------------------|-------------|----------------------------------------------------------|----------------------|-------------------------------------------|-----------------|-------------------------|--------------------------------|-----------------------------------|
| <ul> <li>✓ 9イトル行</li> <li>✓ 最初の列</li> <li>単計行</li> <li>→ 最後の列</li> <li>✓ 縞模様 (行)</li> <li>→ 縞模様 (列)</li> </ul> |          |                      |                |              |                | ·<br>·<br>·<br>·<br>·<br>·<br>·<br>·<br>·<br>·<br>·<br>·<br>·<br>·<br>·<br>·<br>·<br>·<br>· | 線の<br>Yル・ | 野線心 | · · · · · · · · · · · · · · · · · · · | 国家の<br>書式設定 | ▲ 9、0 (2 m)<br>2741 末山 (私<br>2916年 - 副239<br>1817 - 副239 | **<br>1970 - A-SUAMA | W→:設<br>200.度 順移                          | N<br>2番 2種 表示 単 | 874<br>8 99 790 400<br> | <br>                           |                                   |
| 表スタイルのオプション                                                                                                    |          |                      | 表のスタイル         |              |                |                                                                                             | 0.61      |     |                                       | F.          | 關係一個                                                     | JI                   |                                           |                 | ,数0                     | 」 職 [▲ へのき・<br>29(1) - [▲ へのき・ | · 羅 歸)                            |
| L                                                                                                    | 4   2    | 2   4                | 18  10  10     | 14   16   18 | 10   121   124 | 28   30   3                                                                                 | 34        |     | <b>a</b> i 1                          | 46  [50]    | \$794107540                                              |                      |                                           | 表现别。            |                         |                                | 翻                                 |
| -<br>-<br>-<br>-<br>-<br>-<br>-<br>-<br>-<br>-<br>-<br>-<br>-<br>-<br>-<br>-<br>-<br>-<br>-                    |          | ¢                    | ē.             | ē            | s.             | 4<br>*                                                                                      | •         |     |                                       |             |                                                          |                      | 4 (1) (1) (1) (1) (1) (1) (1) (1) (1) (1) | ž<br>ž          | i i<br>i i<br>i i       | 1                              | 2 4.117 (2 < 6.19 < 6.1<br>2<br>2 |
| -                                                                                                    |          | 2                    | ø              | 2            | ž              | e                                                                                           | ę.        |     | •                                     |             |                                                          | -                    | 2                                         |                 |                         |                                |                                   |
| *                                                                                                    |          |                      |                | 5            |                |                                                                                             |           |     | =                                     |             |                                                          |                      |                                           |                 |                         |                                |                                   |
| -<br>-<br>-                                                                                                    |          | e                    | ÷              | ē            | ÷              | ÷.                                                                                          | e:        | _   | e                                     |             |                                                          |                      |                                           |                 |                         |                                |                                   |
| 9                                                                                                    |          |                      |                |              |                |                                                                                             |           |     |                                       |             |                                                          |                      |                                           |                 |                         |                                |                                   |

## 9. 表の文字入力

ここから[ベタ打ち]に入力しますので、[betauti.docx]を立ち上げてください。

(1)[表]の[1行目]①に曜日(日~土)を入力→1行目の文字全てを範囲選択する。

[ホーム]②タブをクリック→[フォント]③グループで[MSP ゴシック][フォントサイズ 28][段落]グル ープで[中央揃え]④をクリックします。

※ [日]は文字の色を<mark>赤</mark>にします

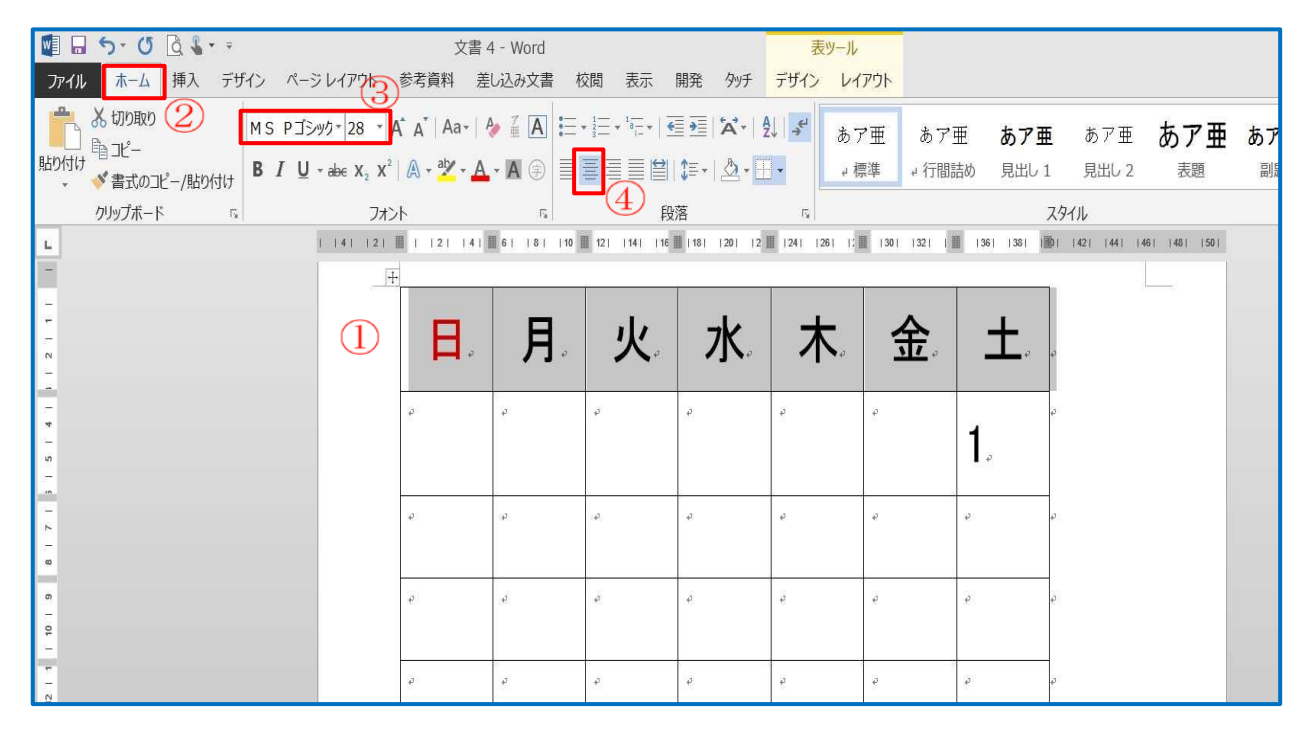

(2) [表]の[2・4行目]①にカレンダーに沿った数字(1~8)を入力する

数字は[段落]グループで[左揃え]②にします。→フォントサイズは曜日と同じで、日曜日・祭日の数 字は赤にします

| 1 0 5 0 0 1 · · |                                                                                                 | 文書 4 - Word                                                                                                    | \pq ∓ <u></u> 003                                                                                                    | a ha =   | 表ツール                                          | L                                                                              |                                                                | ٦        |
|-----------------|-------------------------------------------------------------------------------------------------|----------------------------------------------------------------------------------------------------|----------------------------------------------------------------------------------------------------|----------|-----------------------------------------------|--------------------------------------------------------------------------------|----------------------------------------------------------------|----------|
|                 | 「ハーンレイアリト」を与<br>IS Pゴシック・28 ・ A・A・<br>3 I U ・ abe X, X <sup>2</sup> A・<br>フォント<br>I I4I I2I Ⅲ I | ĘĦ <u><u></u> <u></u> <u></u> <u></u> <u></u> <u></u> <u></u> <u></u> <u></u> <u></u> <u></u> <u></u> <u></u></u> | (III 衣示 用) → I = + I = I ● → I = + I = I ● → I = + I = + I ● → I = + I = + I ● → I = + + I = + I ● → I = + + I = + + + I ● → I = + + + + + + + + + + + + + + + + + + | ₩ 997 7: | 917 レイアワ<br>ポ<br>あア亜<br>、標準<br>241 1281 12厘 1 | <ul> <li>あア亜 あア</li> <li>4.行間詰め 見出し</li> <li>301 1321 (1) 1361 1361</li> </ul> | 亜 あア亜 <b>あア亜</b><br>1 見出し2 表題<br>スタイル<br>剛 に2 (41)(41)(41)(51) | <i>b</i> |
| n<br>           |                                                                                                 | 日。月。                                                                                                    | 火                                                                                                    | 水        | 木                                             | 金, 土,                                                                          | Ļ                                                              |          |
| -               |                                                                                                 | ÷                                                                                                    |                                                                                                    | e a      | ÷                                             | 1.                                                                             |                                                                |          |
| -               |                                                                                                 | iê.                                                                                                    | e                                                                                                    | ê ê      | ē.                                            | e.                                                                             | e.                                                             |          |

| 1 X 0000                                    | S #1546-28 -           | A A An    | NA E     | Eren     | • • ×    |       | 77 8       | 7F 6.78     | 175            | キアヨ       |   |
|---------------------------------------------|------------------------|-----------|----------|----------|----------|-------|------------|-------------|----------------|-----------|---|
| 10/00 0 10 10 10 10 10 10 10 10 10 10 10 10 | 3 / <u>U</u> -abe X, X | R . 7 . 1 |          | FILE     | \$ . b.  |       | 相当の行       | 「主の「重       | 第35-2<br>第35-2 | の/量<br>志派 | 1 |
| 0.85M-K s                                   | 77                     | *         | 5<br>10  | F        | 28       | 4     |            | 1           | 900            |           |   |
|                                             | C.C.C.D                | 1 31 30   | De la la | ale ne n | and a c  | a a a | all in the | 10 18 (a) g | 1 21 24 2      | a gr      |   |
|                                             |                        |           |          |          |          |       |            |             |                |           |   |
| -                                           |                        |           |          |          |          | Î.    | -          |             |                |           |   |
|                                             |                        | 8         | 月。       | 火        | 水        | 木     | 金          | ±,          |                |           |   |
|                                             |                        |           |          |          |          |       |            |             |                |           |   |
| 4                                           |                        | 35        | 4        | 4        | 5        | 2     | 5          | 1           |                |           |   |
|                                             |                        |           | -        |          |          | -     |            | ш           |                |           |   |
|                                             |                        |           |          |          |          |       |            |             |                |           |   |
| -                                           |                        | <u> </u>  |          |          | <u> </u> | ĵ.    |            | _           |                |           |   |
| -                                           |                        | 2         | 3        | 4        | 5        | 6     | 7          | 8           |                |           |   |
|                                             |                        | -         | 0.       | Tr       | U.       | U.    | 1.         | 0.          |                |           |   |
|                                             |                        | 2         | 1        | 4        | 2        | 1     | ų.         |             |                |           |   |

- 11. イベント文字と画像(誕生日・旅行・お花見など)の挿入
  - (1) [表]四行目[2]の下セルに
     [家族でドライブ]①と入カ→
     [表ツール][レイアウト]②をク
     リック→[配置]グループの[中
     央揃え]③をクリックします。

| ₽J   |
|------|
| Ą    |
|      |
| 並べ替え |
|      |
| 01   |
|      |
|      |
|      |
|      |
|      |
|      |
|      |
|      |
|      |
|      |
|      |
|      |
|      |
|      |
|      |
|      |
|      |

(2)用紙下部にある図[車]①を クリック→[ホーム]タブの[コピ

一]②をクリック→[表]4行目[2]の[セル]に[貼り付け]ボタンをクリックして貼り付けます。

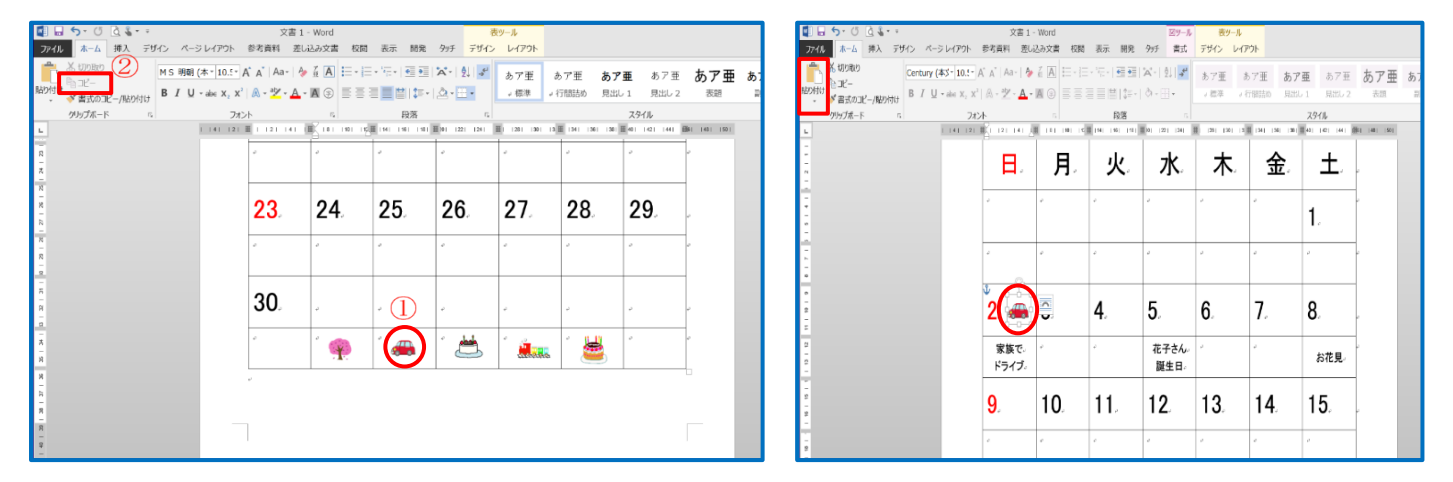

## ※ その他のイベントも同様にして挿入します。

- 12. [花子さんお誕生日・お花見]の文字入力と画像を日にち[5・8]のセルに入れましょう。]
- 13. 完成したファイルを保存します。
  - (1)[ファイル]①をクリック→[名前を付けて 保存]②→[コンピューター]③の[デスクト ップ]④を選択します。 ファイル名は[4月のイベント]④ファイル

の種類は[Word 文書(\*.docx)]5を確認

→[保存]をクリックします。

| <sup>●</sup> 日 ケ・び ③ ↓・・<br>アイル ホーム 挿入 デザイン<br>・ ボーム 挿入 デザイン<br>・ ・ ・ ・ ・ ・ ・ ・ ・ ・ ・ ・ ・ ・ ・ ・ ・ | 会<br>情報<br>新規<br>郎K<br>上書き保存<br>2<br>名論をAttr |           | 文書の保護<br>この文書に対してユーザーが行える変更の種類を管理します。                                                               |
|---------------------------------------------------------------------------------------------------|----------------------------------------------|-----------|----------------------------------------------------------------------------------------------------|
| クリップボード い                                                                                         | 保存<br>印刷 <b>不</b><br>共有                      | 図題の チェック・ | ドキュメント検査<br>ファイル&公開する前に、ファイルの次の項目を確認します。<br>■ ドキュメントのプロバティ、作成者の名前<br>■ 視覚に障碍(いようがい)のある方が読み取れない可能性が多 |

|                                                                                                    | 名前を付けて保存       |                                                                                     |                                                            | ×   |
|----------------------------------------------------------------------------------------------------|----------------|-------------------------------------------------------------------------------------|------------------------------------------------------------|-----|
| ( → ↑ 💺 > PC > □−カル ディスク (D:) >                                                                                                    | users ▶ デスクトップ | ✓ Ů デスク                                                                             | トップの検索                                                     | Q   |
| 整理 🔹 新しいフォルダー                                                                                                    |                |                                                                                     | -                                                          | •   |
| <ul> <li>PC</li> <li>3 ▲ ダウンロード</li> <li>▲ デスクトップ</li> <li>▲ デスクトップ</li> <li>▲ デスクトップ</li> <li>▲ デスクトップ</li> <li>▲ ドキュズント</li> <li>▲ どクチャ</li> <li>▲ ビクチャ</li> <li>▲ ビクチャ</li> <li></li></ul> | *              | 更新日時<br>2017/08/02 22:27<br>2017/07/31 22:28<br>2017/07/30 1:20<br>2017/08/02 22:35 | 種類<br>ファイル フォルダー<br>ファイル フォルダー<br>ファイル フォルダー<br>ファイル フォルダー | サイズ |
| ~ <                                                                                                    |                |                                                                                     |                                                            | >   |
| <ul> <li>(4) ファイル名(N): 加月のイベント</li> <li>(5) ファイルの種類(T): Word 文書 (*.docx)</li> <li>作成者:</li> </ul>                                                                                                    | タグ: タグの追加      |                                                                                     |                                                            | ~   |
| □ 縮小版を保存する                                                                                                    |                |                                                                                     |                                                            |     |
| ◎ フォルダーの非表示                                                                                                    |                | ツール(L) ▼ 保                                                                          | 存(S) キャンセ                                                  | JL  |